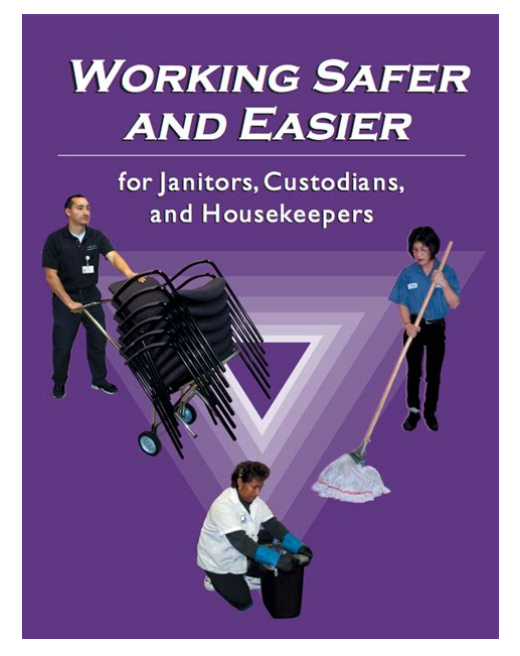

File Name: caretaker manual.pdf Size: 4482 KB Type: PDF, ePub, eBook Category: Book Uploaded: 3 May 2019, 23:18 PM Rating: 4.6/5 from 667 votes.

## Status: AVAILABLE

Last checked: 7 Minutes ago!

In order to read or download caretaker manual ebook, you need to create a FREE account.

**Download Now!** 

eBook includes PDF, ePub and Kindle version

|   | Register a free 1 month Trial Account.   |      |
|---|------------------------------------------|------|
| п | Download as many books as you like (Pers | onal |

Download as many books as you like (Personal use)
Cancel the membership at any time if not satisfied.

☐ Join Over 80000 Happy Readers

## **Book Descriptions:**

We have made it easy for you to find a PDF Ebooks without any digging. And by having access to our ebooks online or by storing it on your computer, you have convenient answers with caretaker manual . To get started finding caretaker manual , you are right to find our website which has a comprehensive collection of manuals listed.

Our library is the biggest of these that have literally hundreds of thousands of different products represented.

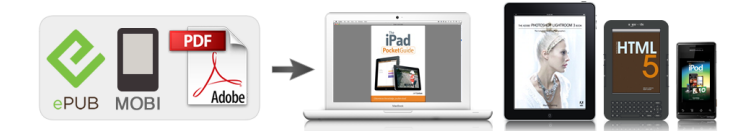

## **Book Descriptions:**

## caretaker manual

Zodiac is a registered trademark of Zodiac International, S.A.S.U., used under license. All other trademarks referenced herein are the property of their respective owners. This device complies with Part i 5 of the FCC Rules. Operation is subject to the following two condltlonsWarning changes or modifications to this unit not expressly approved oy the partyNote This equipment has been tested and found to comply with the limits for a ClassInterference to radio communications. However, there is no guarantee the!Heorlent or relocate the receiving antenna,Connect the equipment into an outlet on a circuit different from that to which the FOR carehome This equipment should be installed and operated with a minimum distance of 20. I Family Call. Carehome ceilingMooile app callingI Medicine notificationCarehomeDisplayReset. Multifunctional keyI, The designated contact numoer will receive an auto voice call from lklnloopManualPDF Version 1.6. Linearized Yes. Creator Adobe Acrobat 15.8. Creator Tool Adobe Acrobat 15.8. Document ID uuid21ddf1d899c445a2a0e63aa198478fe4. Instance ID uuid64be38c724e64e13be5b93ff27b90a8d. Producer Adobe Acrobat 15.8 Image Conversion Plugin. Page Count 1. Station of your choice. Voice prompts provide easy setup and testing. Basic setup requires you to. Install the 4 AA rechargeable NiMH batteries in the Base unit. Plug the base unit into AC power not a switched outlet. Basic programming requires you to enter. There are several special options you can set for additional features these includeYou can program the System to send Restore Codes. You can program the System to send a Periodic Test Signal Every Day, Every Week or every 30 days. The System can learn up to a total of 9 Pendants. NOTE At any time in the future, you can remotely change all of these setting over a telephone line using any touchtone phone. NOTICE Please read all of the Limitations of Liability, Disclaimer and Limited Warranty that are in the User Quick Install. Guide.http://www.cafeneo.cz/photos/bosch-kgv3120gb-fridge-freezer-manual.xml

 caretaker manual, caretaker 99 manual, caretaker sentry manual, polaris caretaker manual, zodiac caretaker manual, caretaker medical manual, jandy caretaker manual, caretaker installation manual, caretaker user manual, caretaker plus manual, caretaker manual, caretaker manual, caretaker manual, caretaker manual, caretaker sentry manual, caretaker system manual, caretaker 99 manual, jandy caretaker manual.

Limitation of Liability.5. Installing the Batteries.6. Connecting the Base Unit.6. Power Connection.6. Telephone Connections.7. Communication Protocol Options.7. Line Seizure.7. Dealer Programming.8. Key to LED Status.8. Programming Central Station, Account Codes and Caretaker numbers.9. Changing a 4 Digit Passcode.9. Setting Programming Options.10. Remotely Programming a System.13. Adding Additional Pendants to the System.14. Erasing All Previously Learned Pendants.15. Basic Setup and Test.15. Lanyard or WristStrap.15. System Check.15. Operating Range.16. Testing.16. Out of Service Storage or Transportation.16. Troubleshooting Guide.17. Central Station Items of Interest.18. FCC Information.19. Important Safety Instructions.20. LogicMark Disclaimers and Limited Warranty.20. Product Specifications.23The items below are included with your System. AC Adapter. Rechargeable AA Batteries 4 Pieces. Phone Cord. Lanyard. Wrist strapThis page is a summary of the Disclaimer and Limited Warranty disclosed in full at the end of this instructionThe purchaser agrees by using this CaretakerAlert the "System" to the terms and conditions below and in the. Disclaimer and Limited Warranty. The purchaser also agrees to read and follow all instructions and warningsIt will be the sole responsibility of the purchaser and user to assure that this System is installed and programmedThis includes, but is not limited to, periodic useThe System's equipment is not designed or guaranteed to prevent any loss or injury. This Limited Warranty and. Disclaimer of Liability discussed in full at the end of this instruction manual constitutes the terms of sale and useFurther, LogicMark has no obligation to assure that calls are made, received or responded to, nor is LogicMarkLogicMark provides no monitoring service for this product. It is up to the persons at the numbers called toBase larger batteries The Base unit requires 4 rechargeable 2400 mAH NiMH batteries included.<u>http://xn--80aaeiengkwpz6p.xn--p1ai/pub/bosch-kgv28v01gb-manual.xml</u>

TheyThey will notThe ratings on these can be 2400 mAh or higher. When you first get your unit these batteries will probably be low, or even fully discharged and will need to Remove the cover on the bottom of the Base unit. Install the 4 batteries as shown in the plastic engraving inA few seconds after you install these, you might hear "Running on batteryAC adapter. This switch should be ON at all times while the unit is in use. This switch should only be turned. Connecting the Base Unit. Power Connection. Simply plug the AC Adapter into the nearest electrical outlet. Plug the other end of the AC power adapter intoTo remove in the future, simply rotate 90' counterclockwise and pull outward. Caution Do not plug the AC Adapter into an outlet which is controlled by a switch. The switchA standard telephone line is required to use your System. Your phone will work with your existing touchtoneIt works the same way as any cordless phone. NOTE Touch Tone service is required. Simply plug one end of the telephone cord into a telephone jack, and the other end into the "Line In" jackBase unit jack receptacles. If you need to plug a conventional telephone into same outlet used by the Base unit, simply plug the telephone intoCommunication Protocol OptionsContact ID alarm communication protocol is not recommended for use with VoIP Voice over Internet ProtocolPresently the reliabilityCheck with your centralPlease check. How to Handle VoIP and other Internet phones Check with your central station for recommendationsLine Seizure. The phone plugged into the "To House Phone" jack will have the line seizure feature. This meansPhone" jack. This can only be done with professional installations. Caution If the Line Seizure feature is used and hookedup, verification of Line SeizeThe System has several features to help with the programming. The System uses voice prompts and LED lightsThey give you a good audible confirmation of the progress as you areHere is the key for the LEDs.

Key to LED Status Base Unit. YELLOW BACKUP BATTERY STATUS LED functions. Off. Running on Battery Power. Solid. Flashing Low or Defective Batteries. BLUE PHONE CONNECTION LED function. Normal operation. Flashing No Phone Connection DetectedSolid. Flashing. LED functions. Standby. Pendant Learning or Problem with Pendant battery or not communicating. RED POWER LED functions. AC power. Flashing Running on Battery Backup. The System must be programmed with the central station receiver telephone numbers and a 4 digitThe System can learn 2 telephone numbers the alarm receiver's If you did not hear the numberStep 1 Write out the numbers you are wanting to program into the System. Below we will refer to the first phoneInclude areacodes and a 1. Step 2 Establish a phone connection with your cell phone. This is done as follows. From the home phone on Answer the phone or wait until the number called answers the phone and tellBy having theStep 3 With the phone connection established in Step 2, slide the slide switch at the back of the Base unitStep 4 Start programming the System. Push the numbers slowly and listen to the voice prompts. Follow theDo not ignore. Central Station Number, Account Code, Caretaker Telephone Number Programming. Note You will be using your telephone keypad on an open telephone line to program the System numbers. The base will speak each number that is pushed on the telephones kevpad. You DO NOT have to program aAnswer your cellphoneThis is generallyTo skip and not program a Caretaker number. If no number is programmed, the Caretaker button will work the same as the. Emergency buttonTo Change the 4 Digit Passcode. The factory default for the programming passcode is "1 2 3 4". If you wish to change this passcode to preventNote there is no way to easily reset the passcode if the number is forgotten or misprogrammed, the unit willA forgotten passcode IS NOT a warranty issue. Be careful when changingSetting Programming Options.

As always First establish a phone line as you did in Step 2 on page 8. Several options can beThere are nine options that you may wish to set. These are as follows. This changes the language of the voice promptsFactory setting is English. This automatically dials 9 before any of the programmed numbersFactory setting is NOFactory setting is Contact ID. This is used to temporally disable Caller ID blocking. Consult with your central station before changing. Factory setting is NO.This feature allows the unit to call a central station, sendAfter the baseThe CaretakerSentry will then answer the next incoming call and the CustomerConsult with your centralFactory setting is NO. This option automatically sends Restoral messages to the centralConsult with your central stationThis change the Periodic Test interval between Daily, Weekly and. Monthly. Consult with your central station before changing. Factory setting is Weekly. This option erases all phone numbers, account numbers andTo Set the OptionsThis feature is used to DEMO the unit without having access to a telephone line. Use this feature with a VikingEmergency Event information, hangup and then automatically answer a return call back. After the base connectsNote The telephone numbers are erased, so if the Emergency button is pushed, you will hear theREMOTELY PROGRAMMING THE System. Remote Programming. Standard MethodUnaided Remote ProgrammingThe CaretakerSentry sees thisONLY if the phone only rings 1 time. If the phone rings more than 1 time, the CaretakerSentry unit willNote The programming voice prompts will still be heard from the base while the unit is being remotely programmed. Adding Additional Pendants to the System. NoteIf you want to add additional pendants for a combined total of 9 followThe Pendant's unique ID code should already be learned into the Base unit when it came from the factory.

YouWhen more than 1 Pendant is learned the base, the base unit will announce the PendantAnytime the Pendant reports to the call center even with pendant battery status, the pendant numberTo program a new Pendant to the Base unit. On the Base UnitYou will hear a voice promptOn the PendantYo u have less than 45 seconds after pushing the RED Code Learn button on the base unit to get the pendantTe a c h i n g additional pendants does not erase previously learned pendants. It adds it to the list. The baseIf you hear the voice prompt "Base and Pendant Out of Range" or, "Pendant Learning Failed" an error has. Only 9 Pendants can be learned. If Pendants have been lost or replaced, we recommend you erase all pendantsSimply holding down the RED Code Learn button at the back of the Base unit for 8 seconds. You will hear the After that, you can program a Basic Setup and Test. Lanvard, Wrist Strap. The System comes with 2 accessories for carrying the pendant. You can wear the Pendant using the. Lanyard or Wriststrap. Note that the WristStrap can also be used as a way to attach the Pendant to a wheelThe image above shows the method of attaching the lanyard to the Pendant. Note that the lanyard has a breakaway feature to release if it gets caught on something while around someone's neck. System Check. The CaretakerSentry has the ability to easily perform a full System check. Press and HOLD the CANCELThe GREEN INFO LED will turn on the base will remain in this System Check mode for 3 minutes. You can end the System Check at any time by PUSHING the CANCEL button for 1 second. The base willPush the Gray Emergency button on the pendant for 2 seconds multiple pendants can be checked during theThis confirms the following. The Base unit is working. The Pendant is within range of the Base unit. The Base unit is not connected to the phone line or can not get a dial tone for some reason. This confirms one or more of the following.

If you receive a failure notification, please refer to the TROUBLESHOOTING guide on page 17 of this manualRemind your customers to perform a System Check at least twice a month.When the battery level gets to theIf 4 reports are missed in a row 52 hours later, the BaseThis System Check feature is very useful allowing you to confirm that the System has coveragePut the base into the test mode and simply walk to the various partsIf you did not hear the voice prompt, check the System more carefully. NOTE If your telephone service offers voice mail and the voice mail System uses a Stutter DialIn the event of an emergency,Operating Range. The operating range of the System will depend on many factors including intervening walls, electrical interferenceThe System should cover

the entire home andPerform the System Check on page 15 to determine theTesting. Be sure to have your subscriber customer fully test the System with the central station. Please keep in mind when using the 433 MHz 1way pendant, the pendant will activate the base unit well beyond the voicePlease consult with your customer and centralOut of Service Storage or Transportation. When storing the Base unit or taking it on a trip or sending it in for repair it is recommended that you turn the. Caution If the Line Seizure feature is used and installed the installer, customer or user must verifyCheck the System. If it is now working skip the remaining steps. What to do. Press the Gray Emergency button and look for the RED LED to turn ON. What to expect. The RED LED on the pendant should turn ON for 2 secondsWhat to do. Make sure the AC Adapter is plugged into a live AC outlet and into the Base unit. Make sure the. The Red POWER LED will be on solid if the Base unit is connected to power. If the POWER light is on and the Base unit is connected to a working phone line, go on to step 4. Background information The Pendant and the Base unit are connected by a wireless radio link.

They must be They should have already been synchronized at the factory, but resetting this is What to do Follow the steps on page 14 Adding Additional Pendants to the System. Now perform the System Check test again page 15 to make sure all is well. If the System is still not working, call tech support. See page 24 for telephone number.Number of call attempts 9 times alternating between the first and second numbers programmed. Supervision of Pendants. A Pendant missing for more. Reporting of Low Pendant Battery to Central Station. Upon receipt of first "Replace Battery Now" Reporting of AC Power Loss After8hoursReporting of Restore Codes Only once after restoreOperator Commands. It can communicate in Duplex of Simplex mode. Call starts in Duplex but can beUnlimited talk time; but System will hangup after 3 minutes of silence.Pendant battery lifeContact ID Event Code Profile. Standard Ademco Contact ID. Contact ID Event Codes SentPDF Version 1.4. Tagged PDF Yes. Version ID 1. Instance ID uuid8b30cf269c6d4f3997ba4681da3db877. Document ID xmp.did6D8CA1065C42E3118C17D9CCF7186E44. Original Document ID adobedocidinddce20e184ae2b11de96a8adf8b3af1fb5. Rendition Class proofpdf. Derived From Instance ID xmp.iid0B9F634B4442E3118C17D9CCF7186E44. Derived From Document ID xmp.didC0AF99B8E340E311B414F5614373507A. Derived From Original Document ID adobedocidinddce20e184ae2b11de96a8adf8b3af1fb5. Derived From Version ID 1. Derived From Rendition Class default. Metadata Date 20131101 08180500. Modify Date 20131101 08180500. Create Date 20131101 0817470500. Creator Tool Adobe InDesign CS5.5 7.5.3. Page Image Page Number 1, 2. Page Image Format JPEG, JPEG. Page Image Width 256, 256. Page Image Height 256, 256. Page Image Binary data 10698 bytes, use b option to extract, Binary data 8664 bytes, use b option to extract. Doc Change Count 29948. Producer Adobe PDF Library 9.9. Trapped False. Page Count 24. Creator Adobe InDesign CS5.5 7.5.3. The 13digit and 10digit formats both work.

Please try again.Please try again.Used GoodSomething we hope youll especially enjoy FBA items qualify for FREE Shipping and Amazon Prime. Learn more about the program. If you are dealing with anyone having Alzheimer's, whether a family member, relative, friend, medical professional, or caretaker, this book will be especially helpful. Here's what M. A. Director, Ileane Stone said "Your manual is a very enlightening study of the person with Alzheimer's Disease.Then you can start reading Kindle books on your smartphone, tablet, or computer no Kindle device required. In order to navigate out of this carousel please use your heading shortcut key to navigate to the next or previous heading. Register a free business account If you are a seller for this product, would you like to suggest updates through seller support To calculate the overall star rating and percentage breakdown by star, we don't use a simple average. Instead, our system considers things like how recent a review is and if the reviewer bought the item on Amazon. It also analyzes reviews to verify trustworthiness. Please try again later. C. J. Clark 5.0 out of 5 stars When my mother was diagnosed with early stages of this disease, I was at a loss. I ordered two or three books on the subject, with this being one of them. This was the BEST OF THE LOT. Easy to read and written for laymen there is

not a lot of medical jargon here. Rather in concise terms signs and symptoms are listed in chapters that allow you to read about the progression of this disease. The emphasis is on the caregiver and how to relate to your loved one. This book came in so handy over the course of my caregiving, I read it over and over. It is wonderful that a nurse wrote this in such a one on one format. Hes had dementia for almost 5 years. This book is so easy to understand and covers so many aspects of memory loss. It explains the disease as well as gives comfort and knowledge to the caregiver. It really helped me.

I have shared it with my Caregiver Support group and they like it too.I believe that it highlighted several good, common sense strategies for the family member who is providing care for someone with AD. Now I hope I can get other members of my family to read it. Made me more aware of my reactions to different episodes and I now know that if I remain calm and not confrontational it helps to keep him from getting more agitated. I then started to think what exactly goes into the care of someone like that. How does one provide for the needs of those afflicted with the malady. Eileen Driscoll has written a first rate accounting of what each person needs to know about the dealings with and caring for the Alzheimers Patient. Driscolls book is more than the simple do this do that approach, it is a heartwarming story of someone devoted to helping those much less fortunate than herself. What Driscoll brings to this book is a true sense of realism. Driscoll is a role model and hero and deserves to be recognized for her work. The book gives a helping hand, and I would have to stay, from a real expert in the field. As my grandmother had this disease also several years ago, and I cared for her also, I wanted up to date information on the disease and our options. It explained the disease and its progression, also that it is NOT a bad thing if you ask for help from professionals and friends. When a person has Alzheimers disease, the primary caretaker is usually a family member, and quite often is isolated from most outside activities. For myself, this disease is a slow grieving process, as you see that person leaving slowly, while still being here. This book is a great resource to help the caregiver in their life with the Alzheimers patient. The CareTaker sets a new standard in Continuous BP and vitals monitoring in terms of patient comfort and mobility as well as clinician productivity and automated workflow. Find out more. Okay, thanks.

They monitor birds, assess habitats, and conduct outreach and conservation activities within IBAs. To view a list of IBAs and their Caretakers in BC, click here. With support from Nature Canada and Bird Studies Canada, all other provinces in Canada have now initiated caretaker networks of their own. You can get involved by helping an existing Caretaker, or by becoming a Caretaker for a site that still needs a Caretaker. For more information, contact the IBA Caretaker Coordinator at iba at bcnature dot ca. This annual report should document key changes in the state of the IBA bird use, habitat, land use as well as changes in conservation threats and conservation action. Caretakers are encouraged to submit their observations by email to iba at bcnature dot ca using the Annual Report Form see below by January 31 st of the following year; however, reports in other formats or reports submitted after January 31 st are also appreciated and accepted.